# Xerox® B305/B315 multifunctionele printer - Beknopte gebruikshandleiding

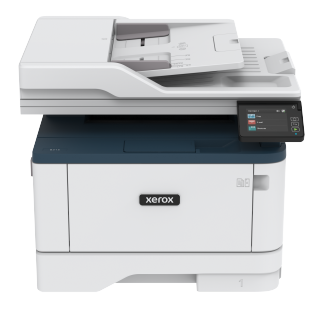

Kopiëren

# Kopieën maken

- 1. Plaats een origineel document in de AOD-lade of op de glasplaat.
  - Opmerking: Zorg ervoor dat het papierformaat van het origineel en de uitvoer hetzelfde zijn. Zo voorkomt u dat een afbeelding wordt bijgesneden.
- Op het startscherm selecteert u Kopiëren en geeft u vervolgens het aantal kopieën op. Pas zo nodig de kopieerinstellingen aan.
- 3. Kopieer het document.

**Opmerking:** Om snel een kopie te maken, drukt u op het bedieningspaneel op de toets **Start**.

# Op beide zijden van het papier kopiëren

- 1. Plaats een origineel document in de AOD-lade of op de glasplaat.
- 2. Op het startscherm selecteert u Kopiëren > Zijden.
- 3. Pas de instellingen aan.
- 4. Kopieer het document.

# Meerdere pagina's op één vel kopiëren

- 1. Plaats een origineel document in de AOD-lade of op de glasplaat.
- 2. Op het startscherm selecteert u Kopiëren > Pagina's per zijde.
- 3. Pas de instellingen aan.
- 4. Kopieer het document.

# E-mail

# De SMTP-instellingen voor e-mail

# configureren

Configureer de SMTP-instellingen (Simple Mail Transfer Protocol) om een gescand document via e-mail te verzenden. De instellingen variëren per mailprovider.

Voordat u begint, moet u ervoor zorgen dat de printer is aangesloten op een netwerk en dat het netwerk is verbonden met het internet.

### De wizard E-mailinstellingen op de printer

### gebruiken

Voordat u de wizard gebruikt, moet u ervoor zorgen dat de firmware van de printer is bijgewerkt. Voor meer informatie raadpleegt u Firmware bijwerken.

- 1. Op het startscherm selecteert u E-mail.
- 2. Selecteer en typ uw e-mailadres.
- 3. Typ het wachtwoord.
  - Afhankelijk van uw mailprovider typt u uw accountwachtwoord, app-wachtwoord of verificatiewachtwoord. Voor meer informatie over het wachtwoord raadpleegt u de lijst met Mailproviders en gaat u naar Apparaatwachtwoord.
  - Als uw provider niet in de lijst staat, neemt u contact op met uw provider en vraagt u naar de instellingen van de primaire SMTP-gateway, primaire SMTP-gatewaypoort, gebruik van SSL/TLS en SMTP-serververificatie.
- 4. Selecteer OK.

### Het menu Instellingen op de printer gebruiken

- 1. Op het startscherm selecteert u Instellingen > E-mail > Emailinstellingen.
- 2. Configureer de instellingen.
  - Voor meer informatie over het wachtwoord raadpleegt u de lijst met Mailproviders.
  - Voor mailproviders die niet op de lijst staan, neemt u contact op met uw provider en vraagt u naar de instellingen.

### Embedded Web Server gebruiken

- 1. Open een webbrowser en typ het IP-adres van de printer in de adresbalk.
  - Controleer het IP-adres van de printer op het startscherm van de printer. Het IP-adres bestaat uit vier sets met cijfers gescheiden door punten, bijv: 123.123.123.123.
  - Als u een proxyserver gebruikt, moet u deze tijdelijk uitschakelen zodat de webpagina correct kan worden geladen.
- 2. Klik op Instellingen > Email.
- 3. Configureer de instellingen in het gedeelte E-mailinstellingen.
  - Voor meer informatie over het wachtwoord raadpleegt u de lijst met Mailproviders.
  - Voor mailproviders die niet op de lijst staan, neemt u contact op met uw provider en vraagt u naar de instellingen.
- 4. Klik op **Opslaan**.

### Mailproviders

Gebruik de volgende tabellen om de SMTP-instellingen van uw mailprovider te bepalen.

Gmail

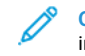

**Opmerking:** Zorg dat verificatie in twee stappen is ingeschakeld voor uw Google-account.

Om verificatie in twee stappen in te schakelen, gaat u naar de pagina Google Account Security (Google Accountbeveiliging). Meld u aan bij uw account en klik in het gedeelte Signing in to Google (Aanmelden bij Google) op **2-Step Verification** (Verificatie in twee stappen).

| INSTELLING                               | WAARDE                                                                                                    |
|------------------------------------------|----------------------------------------------------------------------------------------------------|
| Primaire SMTP-<br>gateway                | smtp.gmail.com                                                                                                    |
| Primaire SMTP-<br>gatewaypoort           | 587                                                                                                    |
| SSL/TLS gebruiken                        | Vereist                                                                                                    |
| Vertrouwd<br>certificaat vereist         | Uitgeschakeld                                                                                                    |
| Antwoordadres                            | Uw e-mailadres                                                                                                    |
| SMTP-<br>serververificatie               | Aanmelden/Normaal                                                                                                    |
| Door het apparaat<br>geïnitieerde e-mail | SMTP-referenties voor apparaat<br>gebruiken                                                                                                    |
| Gebruikersnaam<br>apparaat               | Uw e-mailadres                                                                                                    |
| Apparaatwacht-<br>woord                  | App-wachtwoord<br>Opmerking: Om een app-<br>wachtwoord te maken,<br>gaat u naar de pagina<br>Google Account Security<br>(Google<br>Accountbeveiliging).<br>Meld u aan bij uw<br>account en klik in het<br>gedeelte Signing in to<br>Google (Aanmelden bij<br>Google) op App<br>password (App-<br>wachtwoord). |

### Yahoo!° Mail

| INSTELLING                               | WAARDE                                                                                                    |
|------------------------------------------|----------------------------------------------------------------------------------------------------|
| Primaire SMTP-<br>gateway                | smtp.mail.yahoo.com                                                                                                    |
| Primaire SMTP-<br>gatewaypoort           | 587                                                                                                    |
| SSL/TLS gebruiken                        | Vereist                                                                                                    |
| Vertrouwd<br>certificaat vereist         | Uitgeschakeld                                                                                                    |
| Antwoordadres                            | Uw e-mailadres                                                                                                    |
| SMTP-<br>serververificatie               | Aanmelden/Normaal                                                                                                    |
| Door het apparaat<br>geïnitieerde e-mail | SMTP-referenties voor apparaat<br>gebruiken                                                                                                    |
| Gebruikersnaam<br>apparaat               | Uw e-mailadres                                                                                                    |
| Apparaatwacht-<br>woord                  | App-wachtwoord<br>Opmerking: Om een app-<br>wachtwoord te maken,<br>gaat u naar de pagina<br>Yahoo Account Security<br>(Yahoo<br>Accountbeveiliging).<br>Meld u aan bij uw<br>account en klik op<br>Generate app password<br>(App-wachtwoord<br>genereren) |

### Outlook Live

Deze instellingen zijn van toepassing op e-maildomeinen van outlook. com en hotmail.com.

| INSTELLING                               | WAARDE                                                                                                    |
|------------------------------------------|----------------------------------------------------------------------------------------------------|
| Primaire SMTP-<br>gateway                | smtp.office365.com                                                                                                    |
| Primaire SMTP-<br>gatewaypoort           | 587                                                                                                    |
| SSL/TLS gebruiken                        | Vereist                                                                                                    |
| Vertrouwd<br>certificaat vereist         | Uitgeschakeld                                                                                                    |
| Antwoordadres                            | Uw e-mailadres                                                                                                    |
| SMTP-<br>serververificatie               | Aanmelden/Normaal                                                                                                    |
| Door het apparaat<br>geïnitieerde e-mail | SMTP-referenties voor apparaat<br>gebruiken                                                                                                    |
| Gebruikersnaam<br>apparaat               | Uw e-mailadres                                                                                                    |
| Apparaatwacht-<br>woord                  | <ul> <li>Accountwachtwoord of app-wachtwoord</li> <li>Voor accounts waarbij de verificatie in twee stappen is uitgeschakeld, gebruikt u uw accountwachtwoord.</li> <li>Voor accounts waarbij de verificatie in twee stappen is Ingeschakeld, gebruikt u een app-wachtwoord. Om een app-wachtwoord te maken, gaat u naar de pagina Outlook Live Account Management (Accountbeheer Outlook Live) en meldt u zich aan bij</li> </ul> |

### AOL-mail

| INSTELLING                               | WAARDE                                                                                                    |
|------------------------------------------|----------------------------------------------------------------------------------------------------|
| Primaire SMTP-<br>gateway                | smtp.aol.com                                                                                                    |
| Primaire SMTP-<br>gatewaypoort           | 587                                                                                                    |
| SSL/TLS gebruiken                        | Vereist                                                                                                    |
| Vertrouwd<br>certificaat vereist         | Uitgeschakeld                                                                                                    |
| Antwoordadres                            | Uw e-mailadres                                                                                                    |
| SMTP-<br>serververificatie               | Aanmelden/Normaal                                                                                                    |
| Door het apparaat<br>geïnitieerde e-mail | SMTP-referenties voor apparaat<br>gebruiken                                                                                                    |
| Gebruikersnaam<br>apparaat               | Uw e-mailadres                                                                                                    |
| Apparaatwacht-<br>woord                  | App-wachtwoord<br>Opmerking: Om een app-<br>wachtwoord te maken,<br>gaat u naar de pagina<br>AOL Account Security<br>(AOL<br>Accountbeveiliging).<br>Meld u aan bij uw<br>account en klik op<br>Generate app password<br>(App-wachtwoord<br>genereren). |

### iCloud-mail

0

**Opmerking:** Zorg dat verificatie in twee stappen is ingeschakeld voor uw account.

| INSTELLING                               | WAARDE                                                                                                    |
|------------------------------------------|----------------------------------------------------------------------------------------------------|
| Primaire SMTP-<br>gateway                | smtp.mail.me.com                                                                                                    |
| Primaire SMTP-<br>gatewaypoort           | 587                                                                                                    |
| SSL/TLS gebruiken                        | Vereist                                                                                                    |
| Vertrouwd<br>certificaat vereist         | Uitgeschakeld                                                                                                    |
| Antwoordadres                            | Uw e-mailadres                                                                                                    |
| SMTP-<br>serververificatie               | Aanmelden/Normaal                                                                                                    |
| Door het apparaat<br>geïnitieerde e-mail | SMTP-referenties voor<br>apparaat gebruiken                                                                                                    |
| Gebruikersnaam<br>apparaat               | Uw e-mailadres                                                                                                    |
| Apparaatwacht-<br>woord                  | App-wachtwoord<br>Opmerking: Om een app-<br>wachtwoord te maken,<br>gaat u naar de pagina<br>iCloud Account<br>Management (iCloud<br>Accountbeheer). Meld u<br>aan bij uw account en<br>klik in het gedeelte<br>Security (Beveiliging) op<br>Generate password<br>(Wachtwoord<br>genereren). |

Comcast-mail

| INSTELLING                                   | WAARDE                                      |
|----------------------------------------------|---------------------------------------------|
| Primaire SMTP-<br>gateway                    | smtp.comcast.net                            |
| Primaire SMTP-<br>gatewaypoort               | 587                                         |
| SSL/TLS gebruiken                            | Vereist                                     |
| Vertrouwd<br>certificaat vereist             | Uitgeschakeld                               |
| Antwoordadres                                | Uw e-mailadres                              |
| SMTP-<br>serververificatie                   | Aanmelden/Normaal                           |
| Door het apparaat<br>geïnitieerde e-<br>mail | SMTP-referenties voor apparaat<br>gebruiken |
| Gebruikersnaam<br>apparaat                   | Uw e-mailadres                              |
| Apparaatwacht-<br>woord                      | Accountwachtwoord                           |

### Mail.com

| INSTELLING                       | WAARDE         |
|----------------------------------|----------------|
| Primaire SMTP-<br>gateway        | smtp.mail.com  |
| Primaire SMTP-<br>gatewaypoort   | 587            |
| SSL/TLS gebruiken                | Vereist        |
| Vertrouwd<br>certificaat vereist | Uitgeschakeld  |
| Antwoordadres                    | Uw e-mailadres |

| INSTELLING                               | WAARDE                                      |
|------------------------------------------|---------------------------------------------|
| SMTP-<br>serververificatie               | Aanmelden/Normaal                           |
| Door het apparaat<br>geïnitieerde e-mail | SMTP-referenties voor apparaat<br>gebruiken |
| Gebruikersnaam<br>apparaat               | Uw e-mailadres                              |
| Apparaatwacht-<br>woord                  | Accountwachtwoord                           |

### Zoho-mail

| INSTELLING                               | WAARDE                                      |
|------------------------------------------|---------------------------------------------|
| Primaire SMTP-<br>gateway                | smtp.zoho.com                               |
| Primaire SMTP-<br>gatewaypoort           | 587                                         |
| SSL/TLS gebruiken                        | Vereist                                     |
| Vertrouwd<br>certificaat vereist         | Uitgeschakeld                               |
| Antwoordadres                            | Uw e-mailadres                              |
| SMTP-<br>serververificatie               | Aanmelden/Normaal                           |
| Door het apparaat<br>geïnitieerde e-mail | SMTP-referenties voor apparaat<br>gebruiken |

| Gebruikersnaam<br>apparaatUw e-mailadresApparaatwacht-<br>woordAccountwachtwoord of app-<br>wachtwoordVoor accounts waarbij de<br>verificatie in twee stappen is<br>uitgeschakeld, gebruikt u uw<br>accountwachtwoord.Voor accounts waarbij de<br>verificatie in twee stappen is<br>Ingeschakeld, gebruikt u een<br>app-wachtwoord com een<br>app-wachtwoord te maken,<br>gaat u naar de pagina Zoho<br>Mail Account Security<br>(Beveiliging Zoho-<br>mailaccount) en klikt u in<br>het gedeelte Application-<br>Specific Passwords<br>(Applicatie-specifieke |
|----------------------------------------------------------------------------------------------------|
| Apparaatwacht-<br>woordAccountwachtwoord of app-<br>wachtwoord• Voor accounts waarbij de<br>verificatie in twee stappen is<br>uitgeschakeld, gebruikt u uw<br>accountwachtwoord.• Voor accounts waarbij de<br>verificatie in twee stappen is<br>Ingeschakeld, gebruikt u een<br>app-wachtwoord te maken,<br>gaat u naar de pagina Zoho<br>Mail Account Security<br>(Beveiliging Zoho-<br>mailaccount) en klikt u in<br>het gedeelte Application-<br>Specific Passwords<br>(Applicatie-specifieke                                                               |
| wachtwoorden) op<br><b>Generate New Password</b><br>(Nieuw wachtwoord<br>genereren).                                                                                                    |

Om de service in te schakelen, klikt u op de homepage van QQ-mail op **Settings (instellingen) > Account** en schakelt u in het gedeelte POP3/IMAP/SMTP/Exchange/CardDAV/CalDAV Service de optie **POP3/SMTP service** of **IMAP/SMTP service** in.

| INSTELLING                     | WAARDE      |
|--------------------------------|-------------|
| Primaire SMTP-<br>gateway      | smtp.qq.com |
| Primaire SMTP-<br>gatewaypoort | 587         |

| INSTELLING                               | WAARDE                                      |
|------------------------------------------|---------------------------------------------|
| SSL/TLS gebruiken                        | Vereist                                     |
| Vertrouwd<br>certificaat vereist         | Uitgeschakeld                               |
| Antwoordadres                            | Uw e-mailadres                              |
| SMTP-<br>serververificatie               | Aanmelden/Normaal                           |
| Door het apparaat<br>geïnitieerde e-mail | SMTP-referenties voor<br>apparaat gebruiken |
| Gebruikersnaam<br>apparaat               | Uw e-mailadres                              |
| Apparaatwacht-<br>woord                  | Autorisatiecode                             |

### NetEase-mail (mail.163.com)

**Opmerking:** Zorg dat de SMTP-service is ingeschakeld voor uw account.

Om de service in te schakelen, klikt u op de homepage van NetEasemail op Settings (Instellingen) > POP3/SMTP/IMAP, en schakelt u IMAP/SMTP service of POP3/SMTP service in.

| INSTELLING                               | WAARDE                                                                                                    |  |
|------------------------------------------|----------------------------------------------------------------------------------------------------|--|
| Primaire SMTP-<br>gateway                | smtp.163.com                                                                                                    |  |
| Primaire SMTP-<br>gatewaypoort           | 465                                                                                                    |  |
| SSL/TLS gebruiken                        | Vereist                                                                                                    |  |
| Vertrouwd<br>certificaat vereist         | Uitgeschakeld                                                                                                    |  |
| Antwoordadres                            | Uw e-mailadres                                                                                                    |  |
| SMTP-<br>serververificatie               | Aanmelden/Normaal                                                                                                    |  |
| Door het apparaat<br>geïnitieerde e-mail | SMTP-referenties voor apparaat<br>gebruiken                                                                                                    |  |
| Gebruikersnaam<br>apparaat               | Uw e-mailadres                                                                                                    |  |
| Apparaatwacht-<br>woord                  | Autorisatiewachtwoord<br>Opmerking: Het<br>verificatiewachtwoord<br>wordt verstrekt wanneer<br>de IMAP/SMTP-service<br>of POP3/SMTP-service<br>wordt ingeschakeld. |  |

### NetEase-mail (mail.126.com)

Opmerking: Zorg dat de SMTP-service is ingeschakeld voor uw account.

Om de service in te schakelen, klikt u op de homepage van NetEasemail op Settings (Instellingen) > POP3/SMTP/IMAP, en schakelt u IMAP/SMTP service of POP3/SMTP service in.

| INSTELLING                               | WAARDE                                                                                                    |  |
|------------------------------------------|----------------------------------------------------------------------------------------------------|--|
| Primaire SMTP-<br>gateway                | smtp.126.com                                                                                                    |  |
| Primaire SMTP-<br>gatewaypoort           | 465                                                                                                    |  |
| SSL/TLS gebruiken                        | Vereist                                                                                                    |  |
| Vertrouwd<br>certificaat vereist         | Uitgeschakeld                                                                                                    |  |
| Antwoordadres                            | Uw e-mailadres                                                                                                    |  |
| SMTP-<br>serververificatie               | Aanmelden/Normaal                                                                                                    |  |
| Door het apparaat<br>geïnitieerde e-mail | SMTP-referenties voor apparaat<br>gebruiken                                                                                                    |  |
| Gebruikersnaam<br>apparaat               | Uw e-mailadres                                                                                                    |  |
| Apparaatwacht-<br>woord                  | Autorisatiewachtwoord<br>Opmerking: Het<br>verificatiewachtwoord<br>wordt verstrekt wanneer<br>de IMAP/SMTP-service<br>of POP3/SMTP-service<br>wordt ingeschakeld. |  |

#### NetEase-mail (mail.yeah.net)

Opmerking: Zorg dat de SMTP-service is ingeschakeld voor uw account.

Om de service in te schakelen, klikt u op de homepage van NetEasemail op Settings (Instellingen) > POP3/SMTP/IMAP, en schakelt u IMAP/SMTP service of POP3/SMTP service in.

| INSTELLING                               | WAARDE                                                                                                    |  |
|------------------------------------------|----------------------------------------------------------------------------------------------------|--|
| Primaire SMTP-<br>gateway                | smtp.yeah.net                                                                                                    |  |
| Primaire SMTP-<br>gatewaypoort           | 465                                                                                                    |  |
| SSL/TLS gebruiken                        | Vereist                                                                                                    |  |
| Vertrouwd<br>certificaat vereist         | Uitgeschakeld                                                                                                    |  |
| Antwoordadres                            | Uw e-mailadres                                                                                                    |  |
| SMTP-<br>serververificatie               | Aanmelden/Normaal                                                                                                    |  |
| Door het apparaat<br>geïnitieerde e-mail | SMTP-referenties voor apparaat<br>gebruiken                                                                                                    |  |
| Gebruikersnaam<br>apparaat               | Uw e-mailadres                                                                                                    |  |
| Apparaatwacht-<br>woord                  | Autorisatiewachtwoord<br>Opmerking: Het<br>verificatiewachtwoord<br>wordt verstrekt wanneer<br>de IMAP/SMTP-service of<br>POP3/SMTP-service<br>wordt ingeschakeld. |  |

#### Sohu-mail

Opmerking: Zorg dat de SMTP-service is ingeschakeld voor uw account.

Om de service in te schakelen, klikt u op de homepage van Sohu-mail op **Options (Opties) > Settings (Instellingen) > POP3/SMTP/IMAP**, en schakelt u **IMAP/SMTP service** of **POP3/SMTP service** in.

| INSTELLING                                      | WAARDE                                                                                                    |  |
|-------------------------------------------------|----------------------------------------------------------------------------------------------------|--|
| Primaire SMTP-<br>gateway                       | smtp.sohu.com                                                                                                    |  |
| Primaire SMTP-<br>gatewaypoort                  | 465                                                                                                    |  |
| SSL/TLS<br>gebruiken                            | Vereist                                                                                                    |  |
| Vertrouwd<br>certificaat<br>vereist             | Uitgeschakeld                                                                                                    |  |
| Antwoordadres                                   | Uw e-mailadres                                                                                                    |  |
| SMTP-<br>serververificatie                      | Aanmelden/Normaal                                                                                                    |  |
| Door het<br>apparaat<br>geïnitieerde e-<br>mail | SMTP-referenties voor apparaat<br>gebruiken                                                                                                    |  |
| Gebruikersnaam<br>apparaat                      | Uw e-mailadres                                                                                                    |  |
| Apparaatwacht-<br>woord                         | Onafhankelijk wachtwoord<br>Opmerking: Het<br>onafhankelijke<br>wachtwoord wordt<br>verstrekt wanneer de<br>IMAP/SMTP-service of<br>POP3/SMTP-service wordt<br>ingeschakeld. |  |

#### Sina-mail

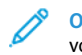

**Opmerking:** Zorg dat de POP3/SMTP-service is ingeschakeld voor uw account.

Om de service in te schakelen, klikt u op de homepage van Sina-mail op Settings (Instellingen) > More settings (Meer instellingen) > User-end POP/IMAP/SMTP (POP/IMAP/SMTP gebruiker) en schakelt u POP3/SMTP-service in.

| INSTELLING                                      | WAARDE                                      |  |
|-------------------------------------------------|---------------------------------------------|--|
| Primaire SMTP-<br>gateway                       | smtp.sina.com                               |  |
| Primaire SMTP-<br>gatewaypoort                  | 587                                         |  |
| SSL/TLS<br>gebruiken                            | Vereist                                     |  |
| Vertrouwd<br>certificaat<br>vereist             | Uitgeschakeld                               |  |
| Antwoordadres                                   | Uw e-mailadres                              |  |
| SMTP-<br>serververificatie                      | Aanmelden/Normaal                           |  |
| Door het<br>apparaat<br>geïnitieerde e-<br>mail | SMTP-referenties voor apparaat<br>gebruiken |  |
| Gebruikersnaam<br>apparaat                      | Uw e-mailadres                              |  |
| Apparaatwacht-<br>woord                         | Autorisatiecode                             |  |

- Als u problemen ondervindt bij het gebruik van de geleverde instellingen, neemt u contact op met uw mailprovider.
- Voor mailproviders die niet op de lijst staan, neemt u contact op met uw provider en vraagt u naar de instellingen.

# Een e-mail verzenden

Voordat u begint, moet u ervoor zorgen dat de SMTP-instellingen zijn geconfigureerd. Voor meer informatie raadpleegt u De SMTPinstellingen voor e-mail configureren.

### Het bedieningspaneel gebruiken

- 1. Plaats een origineel document in de AOD-lade of op de glasplaat.
- 2. Op het startscherm selecteert u **E-mail** en voert u vervolgens de benodigde informatie in.
- 3. Configureer zo nodig de instellingen van het bestandstype voor verzending.
- 4. Verzend de e-mail.

### Een snelkoppelingsnummer gebruiken

- 1. Plaats een origineel document in de AOD-lade of op de glasplaat.
- 2. Op het startscherm selecteert u Snelkoppelingen > E-mail.
- 3. Selecteer het nummer van de snelkoppeling.
- 4. Verzend de e-mail.

### Scannen

### Scannen naar een computer

Controleer het volgende voor u begint:

- De firmware van de printer is bijgewerkt. Voor meer informatie raadpleegt u Firmware bijwerken.
- De computer en de printer zijn op hetzelfde netwerk zijn aangesloten.

### Voor Windows-gebruikers

- Opmerking: Zorg dat de printer aan de computer is toegevoegd. Raadpleeg de Handleiding voor de gebruiker voor meer informatie.
- 1. Plaats een origineel document in de automatische documentinvoer of op de glasplaat.
- 2. Open Windows Faxen en scannen.

- 3. Selecteer een scannerbron in het menu Bron.
- 4. Wijzig de scaninstellingen zo nodig.
- 5. Scan het document.

### Voor Macintosh-gebruikers

- **Opmerking:** Zorg dat de printer aan de computer is toegevoegd. Raadpleeg de *Handleiding voor de gebruiker* voor meer informatie.
- 1. Plaats een origineel document in de automatische documentinvoer of op de glasplaat.
- 2. Voer een van de twee volgende stappen uit op de computer:
  - a. Open Fotolader.
  - b. Open Fotolader.
  - c. Open Printers en scanners en selecteer een printer. Klik op Scan > Open scanner.
- 3. Voer een of meer van de volgende stappen uit in het venster Scanner:
  - a. Selecteer de locatie waar u het gescande document wilt opslaan.
  - b. Selecteer het formaat van het originele document.
  - c. Als u via de AOD wilt scannen, selecteert u **Documentlade** in het menu Scan of schakelt u **Gebruik documentlade** in.
  - d. Configureer de scaninstellingen zo nodig.
- 4. Klik op Scan.

# Fax

# Een fax verzenden

### Het bedieningspaneel gebruiken

- 1. Plaats een origineel document in de AOD-lade of op de glasplaat.
- 2. Op het startscherm selecteert u **Fax** en voert u vervolgens de benodigde informatie in.

Pas zo nodig de instellingen aan.

3. Fax het document.

# Afdrukken

# Afdrukken vanaf een computer

- Opmerking: Stel voor etiketten, karton en enveloppen het papierformaat en de papiersoort in de printer in, voordat u het document afdrukt.
- 1. Open het dialoogvenster Afdrukken vanuit het document dat u wilt afdrukken.
- 2. Pas zo nodig de instellingen aan.
- 3. Druk het document af.

# Afdrukken vanaf een mobiel apparaat

### Afdrukken vanaf een mobiel apparaat via

### Mopria<sup>®</sup> Print Service

Mopria Print Service is een oplossing voor mobiel afdrukken, bedoeld voor mobiele apparaten met Android<sup>®</sup> versie 10.0 of later. U kunt rechtstreeks afdrukken op elke printer die compatibel is met Mopria.

- Opmerking: Zorg ervoor dat u de toepassing Mopria Print Service downloadt uit de Google Play store en inschakelt op het mobiele apparaat.
- 1. Open op uw mobiele Android-apparaat een compatibele toepassing of selecteer een document vanuit bestandsbeheer.
- 2. Tik op Meer optiesAfdrukken.
- 3. Selecteer een printer en pas de instellingen zo nodig aan.
- 4. Tik op **Afdrukken**.

### Afdrukken vanaf een mobiel apparaat via

### AirPrint<sup>®</sup>

De AirPrint-softwarefunctie is een oplossing voor mobiel afdrukken waarmee u direct vanaf Apple-apparaten kunt afdrukken op printers die compatibel zijn met AirPrint.

- Zorg dat het Apple-apparaat en de printer op hetzelfde netwerk zijn aangesloten. Als het netwerk meerdere draadloze hubs heeft, controleer dan of beide apparaten op hetzelfde subnet zijn aangesloten.
- Deze toepassing wordt alleen op sommige Apple-apparaten ondersteund.
- 1. Selecteer op uw mobiele apparaat een document in bestandsbeheer of start een compatibele toepassing.
- 2. Tik op Delen/uploaden > Afdrukken.
- 3. Selecteer een printer en pas de instellingen zo nodig aan.
- 4. Druk het document af.

### Afdrukken vanaf een mobiel apparaat via Wi-Fi

### Direct\*

Wi-Fi Direct is een afdrukservice waarmee u kunt afdrukken op printers die geschikt zijn voor Wi-Fi Direct.

Zorg dat het mobiele apparaat over een rechtstreeks draadloze verbinding met de printer beschikt. Voor meer informatie raadpleegt u Een mobiel apparaat verbinden met de printer.

- 1. Open op uw mobiele apparaat een compatibele toepassing of selecteer een document vanuit bestandsbeheer.
- 2. Afhankelijk van uw mobiele apparaat voert u een van de volgende stappen uit:
  - Tik op > Afdrukken.
  - Tik op 🗀 > Afdrukken.
  - Tik op ••• > Afdrukken.
- 3. Selecteer een printer en pas de instellingen zo nodig aan.
- 4. Druk het document af.

# De printer onderhouden

# De kabels aansluiten

**LET OP—GEVAAR OP SCHOKKEN**: Schakel tijdens onweer dit product niet in en maak geen elektrische of bekabelde verbindingen, zoals de faxfunctie, het netsnoer of een telefoonkabel, om elektrische schokken te voorkomen.

LET OP—MOGELIJK LETSEL: Sluit het netsnoer aan op een geaard stopcontact dat zich dicht in de buurt van het product bevindt en gemakkelijk bereikbaar is om brand of elektrische schokken te voorkomen.

LET OP—MOGELIJK LETSEL: Gebruik alleen het netsnoer dat bij dit product is geleverd of een door de fabrikant goedgekeurd vervangend onderdeel om brand of elektrische schokken te voorkomen.

LET OP—MOGELIJK LETSEL: Gebruik om het risico op brand te verkleinen alleen een telecommunicatiesnoer (RJ-11) van 26 AWG of meer als u dit product aansluit op het openbare vaste telefoonnetwerk. Voor gebruikers in Australië geldt dat het snoer moet worden goedgekeurd door de Australische communicatie- en media-autoriteit.

**Waarschuwing—Beschadigingsrisico:** Raak tijdens het afdrukken de USB-kabel, draadloze netwerkadapters of het aangegeven deel van de printer niet aan om gegevensverlies of printerstoringen te voorkomen.

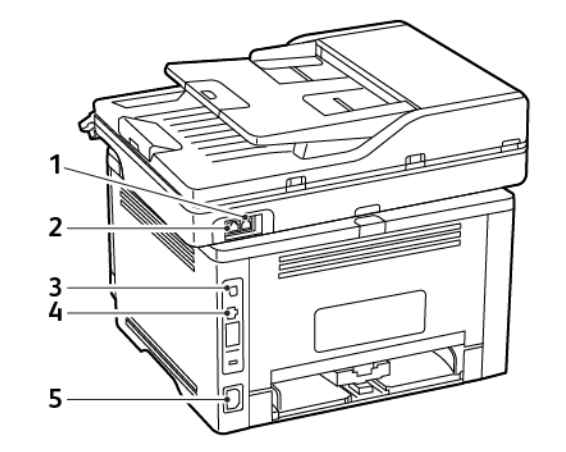

| NUM-<br>MER | PRINTER-<br>POORT               | FUNCTIE                                                                                                    |
|-------------|---------------------------------|----------------------------------------------------------------------------------------------------|
| 1           | LINE-poort                      | Sluit de printer aan op een<br>actieve telefoonlijn via een<br>standaardwandaansluiting<br>(RJ-11), DSL-filter, VoIP-<br>adapter of een andere<br>adapter waarmee u faxen<br>kunt verzenden en<br>ontvangen.<br>Gebruik een bekabelde<br>faxsplitter om handmatig<br>faxen in te schakelen. |
| 2           | Ethernet-<br>poort              | Sluit de printer aan op een<br>netwerk.                                                                                                    |
| 3           | USB-<br>printerpoort            | Sluit de printer aan op de computer.                                                                                                    |
| 4           | Aansluiting<br>voor<br>netsnoer | Sluit de printer aan op een<br>goed geaard stopcontact.                                                                                                    |

# Een tonercartridge vervangen

1. Open de voorklep en duw deze stevig omlaag.

**Waarschuwing—Beschadigingsrisico:** Om schade door elektrostatische ontlading te voorkomen, raakt u een blootliggend metalen frame van de printer aan voordat u iets met de binnenzijde van de printer doet.

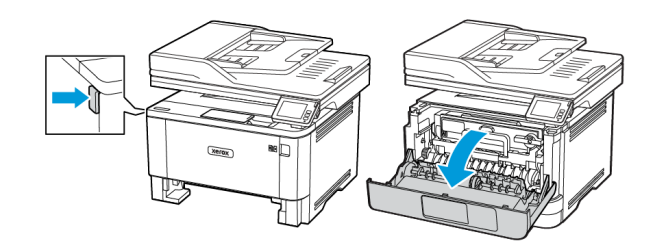

2. Verwijder de beeldverwerkingseenheid.

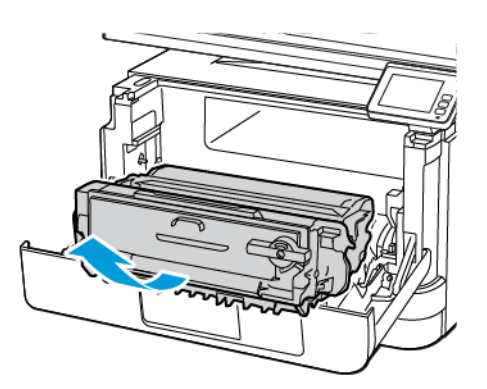

3. Draai aan de blauwe vergrendeling en verwijder de gebruikte tonercartridge uit de beeldverwerkingseenheid.

Waarschuwing—Beschadigingsrisico: De beeldverwerkingseenheid mag niet langer dan tien minuten worden blootgesteld aan licht. Langdurige blootstelling aan licht kan tot problemen met de afdrukkwaliteit leiden.

**Waarschuwing—Beschadigingsrisico:** Raak de trommel van de fotoconductor niet aan. Dit kan de afdrukkwaliteit van toekomstige afdruktaken verminderen.

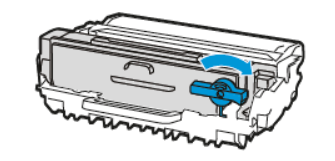

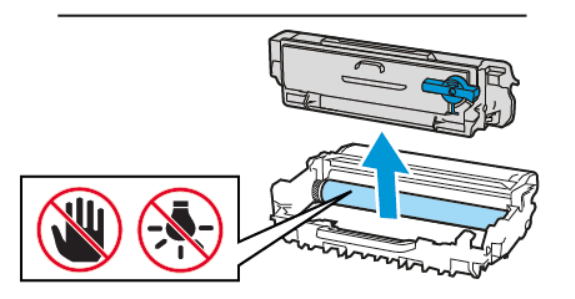

- 4. Haal de nieuwe tonercartridge uit de verpakking.
- 5. Schud de tonercartridge om de toner gelijkmatig te verdelen.

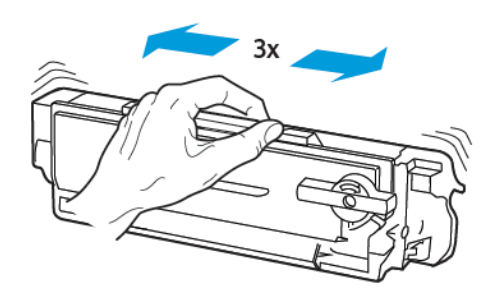

6. Druk de nieuwe tonercartridge in de beeldverwerkingseenheid totdat deze *vastklikt*.

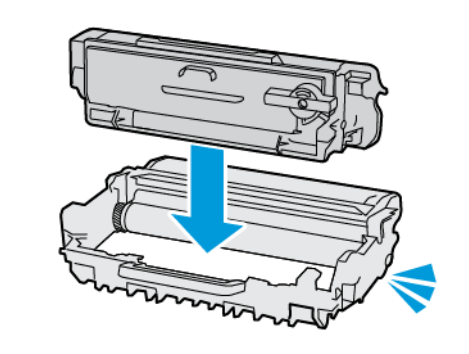

7. Plaats de beeldverwerkingseenheid.

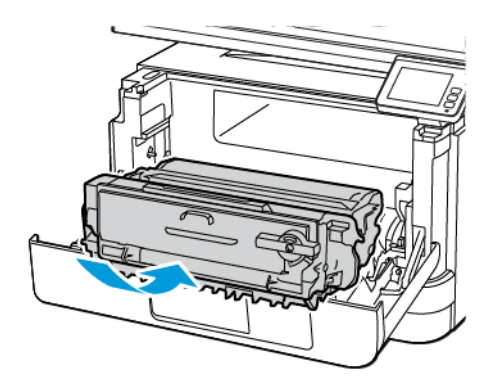

8. Sluit de klep.

### De scanner reinigen

1. Open de klep van de scanner.

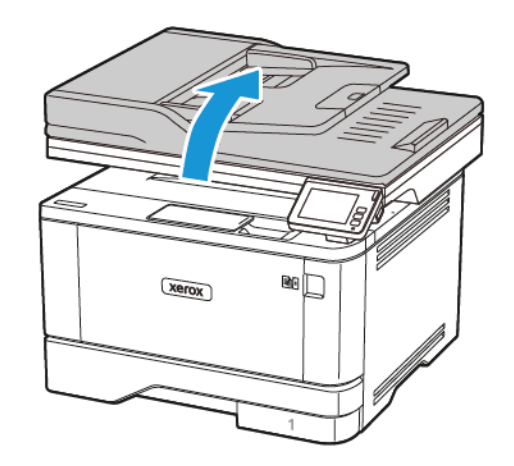

- 2. Veeg met een vochtige, zachte, pluisvrije doek de volgende gebieden schoon:
  - a. Glasplaatafdekking van AOD
  - Opmerking: Op sommige printermodellen heeft deze locatie een AOD-glasplaat in plaats van een afdekking.

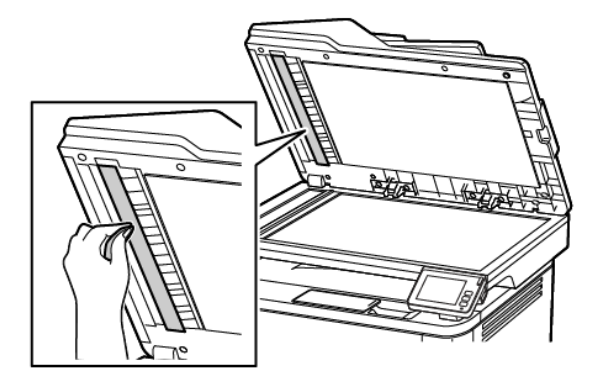

b. Glasplaatafdekking van scanner

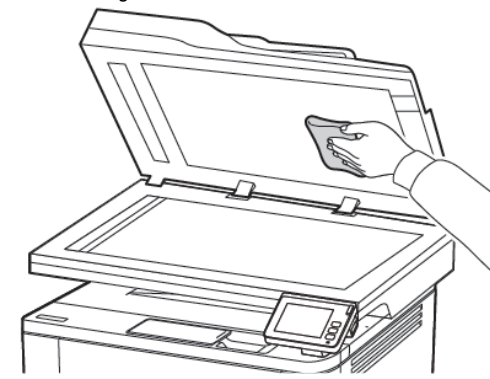

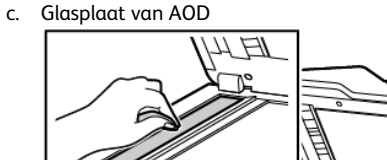

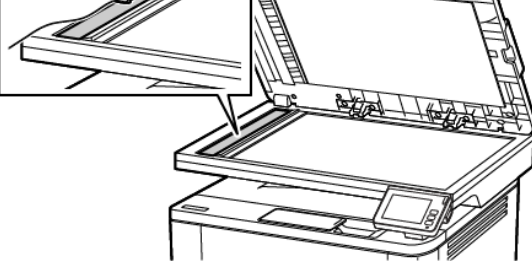

d. Glasplaat van scanner

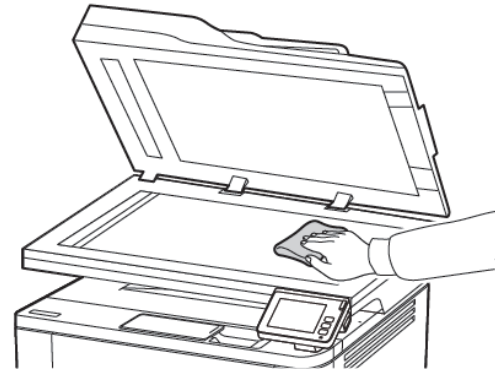

3. Sluit de klep van de scanner.

### Laden vullen

LET OP—GEVAAR VOOR OMVALLEN: Zorg ervoor dat u papier afzonderlijk in elke lade plaatst om instabiliteit van de apparatuur te voorkomen. Houd alle overige laden gesloten tot u ze nodig hebt.

- 1. Verwijder de lade.
  - **Opmerking:** Verwijder tijdens het afdrukken de lade niet om papierstoringen te voorkomen.

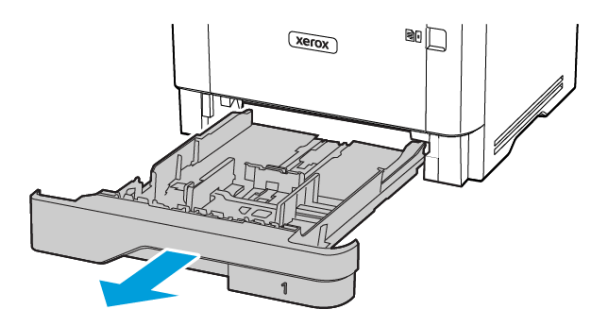

2. Stel de geleiders in op het papierformaat dat u wilt plaatsen.

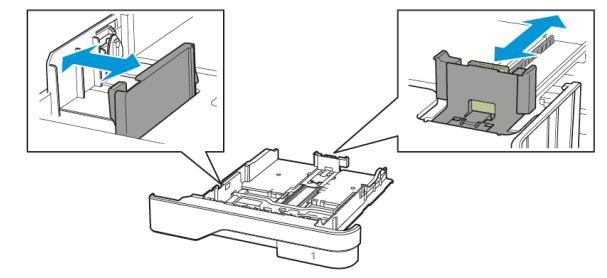

3. Buig het papier, waaier het uit en lijn de randen uit voordat u het in de printer plaatst.

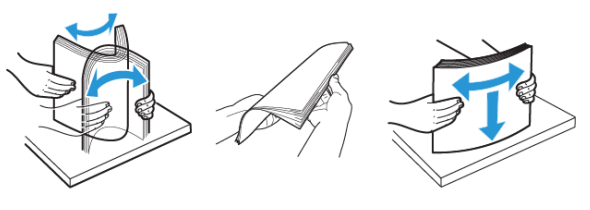

- 4. Plaats de stapel papier met de afdrukzijde omlaag en zorg ervoor dat de geleiders goed tegen het papier zitten.
  - Plaats briefhoofdpapier met de afdrukzijde omlaag en met de koptekst naar de voorkant van de lade voor enkelzijdig afdrukken.
  - Plaats briefhoofdpapier met de afdrukzijde omhoog en met de koptekst naar de achterkant van de lade voor dubbelzijdig afdrukken.
  - Schuif geen papier in de lade.
  - Zorg dat de stapel niet boven de aanduiding voor de maximale hoeveelheid uitkomt om papierstoringen te voorkomen.

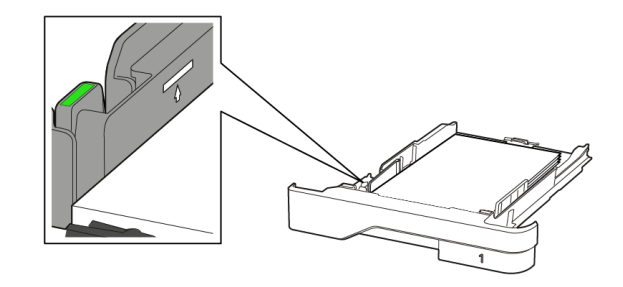

 Plaats de lade terug.
 Stel indien nodig het papierformaat en de papiersoort via het bedieningspaneel in op basis van het geplaatste papier.

# De multifunctionele invoer vullen

1. Open de multifunctionele invoer.

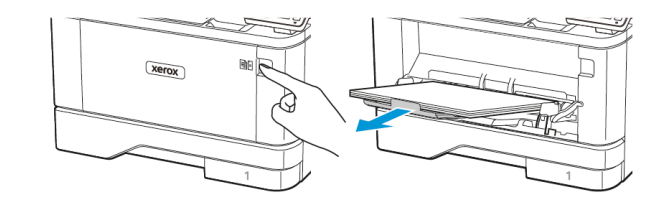

2. Buig het papier, waaier het uit en lijn de randen uit voordat u het in de printer plaatst.

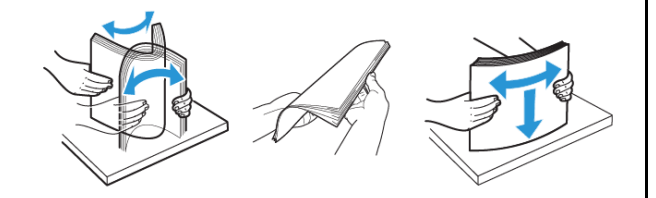

- 3. Plaats papier met de afdrukzijde omhoog in de printer.
  - Plaats briefhoofdpapier met de afdrukzijde omhoog en met de koptekst naar de achterkant van de printer voor enkelzijdig afdrukken.
  - Plaats briefhoofdpapier met de afdrukzijde omlaag en met de koptekst naar de voorkant van de printer voor dubbelzijdig afdrukken.
  - Plaats enveloppen met de klep omlaag aan de linkerkant.

**Waarschuwing—Beschadigingsrisico**: Gebruik geen enveloppen met postzegels, klemmetjes, drukkers, vensters, bedrukte binnenzijde of zelfklevende sluitingen.

4. Stel de geleider in op het papierformaat dat u wilt plaatsen.

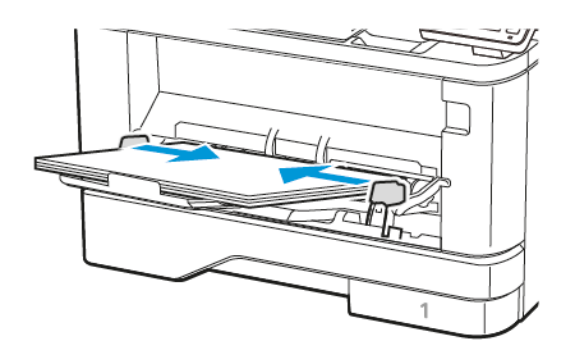

5. Stel op het bedieningspaneel het papierformaat en de papiersoort van het papier in.

### Papiersoort en papierformaat instellen

1. Ga op het bedieningspaneel naar:

Instellingen > OK > Papier > OK > Ladeconfiguratie > OK > Papierformaat/-soort > OK en selecteer vervolgens een papierbron

2. Stel het papierformaat en de papiersoort in.

### Firmware bijwerken

Sommige toepassingen vereisen een minimaal niveau van de apparaatfirmware om het apparaat goed te laten werken.

Neem contact op met de vertegenwoordiger van de klantenservice voor meer informatie over het bijwerken van de apparaatfirmware.

- 1. Open een webbrowser en typ het IP-adres van de printer in de adresbalk.
  - Controleer het IP-adres van de printer op het startscherm van de printer. Het IP-adres bestaat uit vier sets met cijfers gescheiden door punten, bijv: 123.123.123.123.
  - Als u een proxyserver gebruikt, moet u deze tijdelijk uitschakelen zodat de webpagina correct kan worden geladen.
- 2. Klik op Instellingen > Apparaat > Firmware bijwerken.
- 3. Kies een van de volgende:
  - Klik op Zoeken naar updates > Ik ga akkoord, start update.
  - Upload het flashbestand. Voer de volgende stappen uit om het flashbestand te uploaden.

Ga voor de nieuwste firmware naar <u>www.xerox.com</u> en zoek het printermodel op.

- 1. Blader naar het flashbestand.
- Opmerking: Zorg dat u het zipbestand met de firmware hebt uitgepakt.
- 2. Klik op **Uploaden > Starten**.

### De printer aansluiten op een Wi-Fi-netwerk

Controleer het volgende voor u begint:

- Actieve adapter is ingesteld op Automatisch. Op het startscherm selecteert u Instellingen > Netwerk/poorten > Netwerkoverzicht > Actieve adapter.
- De Ethernetkabel is niet op de printer aangesloten.

### De wizard Draadloze instellingen op de printer

### gebruiken

Voordat u de wizard gebruikt, moet u ervoor zorgen dat de firmware van de printer is bijgewerkt. Voor meer informatie raadpleegt u Firmware bijwerken.

- 1. Op het startscherm selecteert u de knop **Wi-Fi** en selecteert u vervolgens **Nu instellen**.
- 2. Selecteer een Wi-Fi-netwerk en typ vervolgens het netwerkwachtwoord.
- 3. Selecteer Gereed.

### Het menu Instellingen op de printer gebruiken

- Op het startscherm selecteert u Instellingen > Netwerk/poorten > Draadloos > Configuratie via printerscherm > Netwerk kiezen.
- 2. Selecteer een Wi-Fi-netwerk en typ vervolgens het netwerkwachtwoord.
  - Opmerking: Voor Wi-Fi-netwerkklare printermodellen verschijnt tijdens de eerste installatie een vraagvenster voor het instellen van het Wi-Fi-netwerk.

# Wi-Fi Direct configureren

Wi-Fi Direct is een op Wi-Fi gebaseerde, peer-to-peertechnologie waarmee draadloze apparaten rechtstreeks verbinding kunnen maken met een Wi-Fi Direct-printer zonder een toegangspunt (draadloze router).

- Selecteer op het startscherm Instellingen > Netwerk/poorten > Wi-Fi Direct.
- 2. Configureer de instellingen.
  - Wi-Fi Direct inschakelen-hiermee kan de printer zijn eigen Wi-Fi Direct-netwerk rondzenden.
  - Naam Wi-Fi Direct-hiermee kunt u een naam toewijzen aan het Wi-Fi Direct-netwerk.
  - Toegangscode Wi-Fi Direct-hiermee kunt u de toegangscode ten behoeve van de draadloze beveiliging toewijzen bij gebruik van de peer-to-peerverbinding.
  - **Toegangscode weergeven op pagina Instellingen**-hiermee wordt de toegangscode weergegeven op de pagina Netwerkinstellingen.

 Drukknopverzoeken automatisch accepteren-hiermee accepteert de printer automatisch verbindingsverzoeken.

**Opmerking:** Het automatisch accepteren van drukknopverzoeken is niet beveiligd.

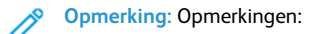

- De toegangscode van het Wi-Fi Direct-netwerk is standaard verborgen op het printerdisplay. Als u de toegangscode wilt laten weergegeven, schakelt u het weergavepictogram voor de toegangscode in. Selecteer op het startscherm Instellingen > Beveiliging > Diversen > Weergave van toegangscode/ pincode inschakelen.
- Als u de toegangscode van het Wi-Fi Direct-netwerk wilt weten als deze niet wordt weergegeven op het printerdisplay, selecteert u op het startscherm Instellingen > Rapporten > Netwerk > Netwerkinstellingen.

# Een computer verbinden met de printer

Voordat u de computer verbindt, moet u ervoor zorgen dat Wi-Fi Direct is geconfigureerd. Voor meer informatie raadpleegt u Wi-Fi Direct configureren.

### Voor Windows-gebruikers

- 1. Open de map met printers.
- 2. Selecteer de printer die u wilt bijwerken, en voer vervolgens een van de volgende handelingen uit:
  - Voor Windows 7 of later selecteert u **Printereigenschappen**.
  - Voor eerdere versies selecteert u Eigenschappen.
- 3. Navigeer naar het tabblad Configuratie en selecteer vervolgens Nu bijwerken - Printer vragen.
- 4. Pas de wijzigingen toe.

### Voor Macintosh-gebruikers

- 1. Navigeer via Systeemvoorkeuren in het Apple-menu naar uw printer en selecteer vervolgens **Opties en benodigdheden**.
- 2. Navigeer naar de lijst met hardwareopties en voeg vervolgens eventuele geïnstalleerde opties toe.
- 3. Pas de wijzigingen toe.

# Een mobiel apparaat verbinden met de

### printer

Voordat u het mobiele apparaat verbindt, moet u ervoor zorgen dat Wi-Fi Direct is geconfigureerd. Voor meer informatie raadpleegt u Wi-Fi Direct configureren.

### Verbinding maken via Wi-Fi Direct

Opmerking: Deze instructies zijn alleen van toepassing op Android-apparaten.

- 1. Ga op het mobiele apparaat naar het instellingenmenu.
- 2. Schakel Wi-Fi in en tik op Wi-Fi Direct.
- 3. Selecteer de naam van de Wi-Fi Direct-printer.
- 4. Bevestig de verbinding op het bedieningspaneel van de printer.

### Verbinding maken via Wi-Fi

- 1. Ga op het mobiele apparaat naar het instellingenmenu.
- 2. Tik op Wi-Fi en selecteer de naam van de Wi-Fi Direct-printer.

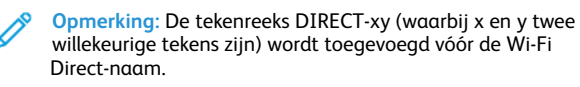

3. Voer de toegangscode van Wi-Fi Direct in.

# Papierstoringen verhelpen

# Papierstoringen voorkomen

### Papier correct plaatsen

• Zorg dat het papier vlak in de lade is geplaatst.

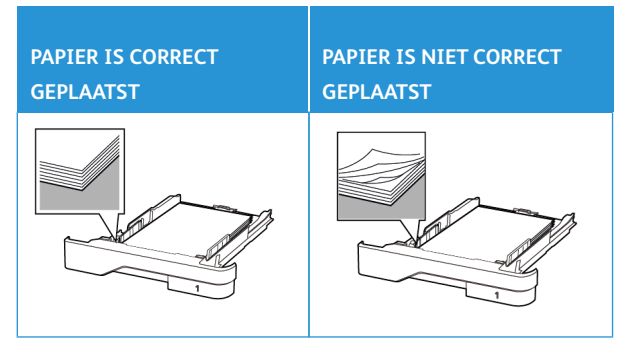

- Plaats of verwijder geen laden terwijl de printer bezig is met afdrukken.
- Plaats niet te veel papier in de printer. Zorg dat de stapel niet boven de aanduiding voor de maximale hoeveelheid uitkomt.
- Schuif geen papier in de lade. Plaats het papier zoals in de afbeelding is aangegeven.

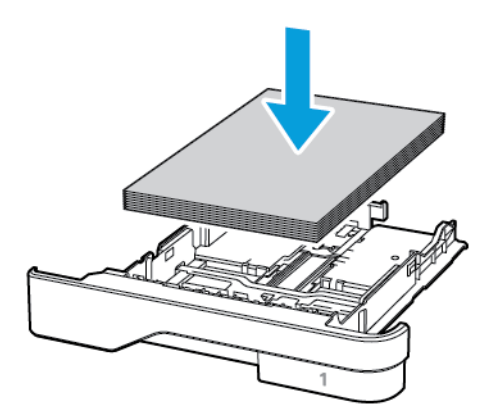

- Zorg dat de positie van de papiergeleiders juist is ingesteld en dat ze niet strak tegen het papier of de enveloppen zijn geplaatst.
- Duw de lade stevig in de printer nadat u het papier hebt geplaatst.

### Aanbevolen papier gebruiken

- Gebruik uitsluitend aanbevolen papier of speciaal afdrukmateriaal.
- Plaats geen papier dat gekreukt, gevouwen, vochtig, gebogen of kromgetrokken is.
- Buig het papier, waaier het uit en lijn de randen uit voordat u het in de printer plaatst.

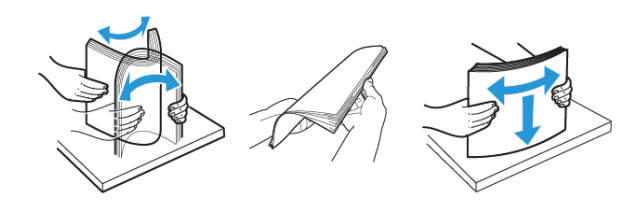

- Gebruik geen papier dat handmatig op maat is gesneden of geknipt.
- Gebruik nooit verschillende papierformaten, -gewichten of -soorten in één lade.
- Zorg dat de instellingen voor papierformaat en papiersoort correct zijn ingesteld op de computer of het bedieningspaneel van de printer.
- Bewaar het papier volgens de aanbevelingen van de fabrikant.

# Locaties van storingen bepalen

- Als Storingsassistentie is ingesteld op **Aan**, probeert de printer blanco pagina's of gedeeltelijk afgedrukte pagina's automatisch uit te werpen nadat de storing is verholpen. Kijk of er onbedrukte pagina's uit de printer komen.
- Als Herstel na storing is ingesteld op **Aan** of **Automatisch**, drukt de printer vastgelopen pagina's opnieuw af.

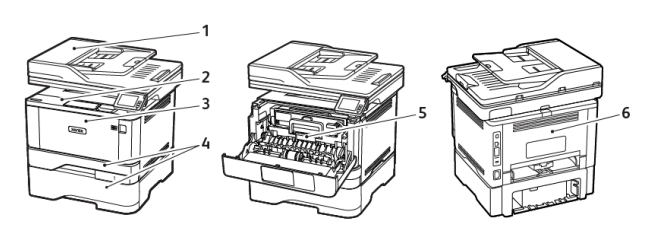

- 1. Automatische documentinvoer (AOD)
- 2. Opvangbak
- 6. Achterklep

5. Duplexeenheid

4. Laden

3. Multifunctionele invoer

# Papierstoring in de automatische documentinvoer (AOD)

- 1. Verwijder alle originele documenten uit de AOD-lade.
- 2. Open de klep van de AOD.

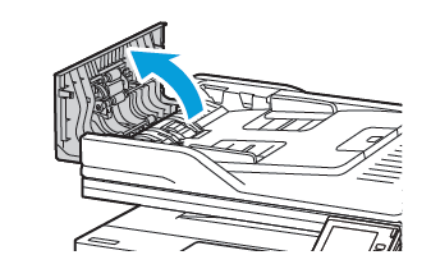

- 3. Verwijder het vastgelopen papier.
  - Opmerking: Controleer of alle papierstukjes zijn verwijderd.

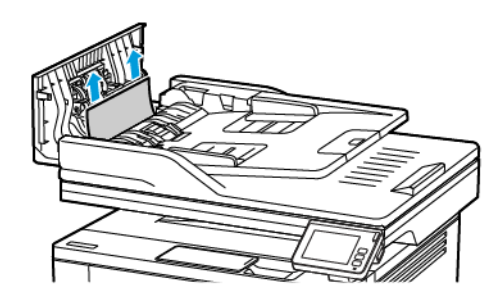

4. Sluit de klep van de AOD.

# Papierstoring in de standaardopvangbak

- 1. Til de scanner op en verwijder het vastgelopen papier.
  - **Opmerking:** Controleer of alle papierstukjes zijn verwijderd.

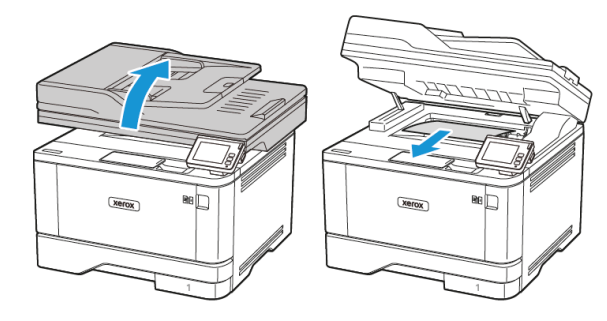

2. Laat de scanner zakken.

# Papierstoring in de multifunctionele invoer

1. Verwijder het papier uit de multifunctionele invoer.

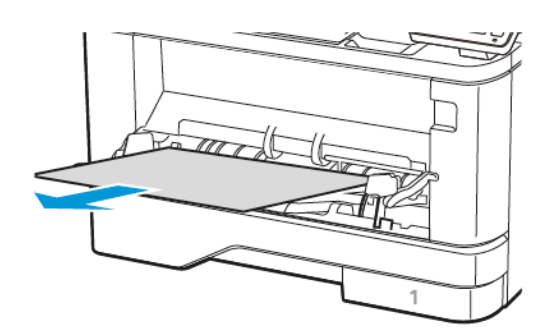

2. Verwijder het vastgelopen papier.

**Opmerking:** Controleer of alle papierstukjes zijn verwijderd.

- 3. Sluit de multifunctionele invoer.
- 4. Open de voorklep.

**Waarschuwing—Beschadigingsrisico**: Om schade door elektrostatische ontlading te voorkomen, raakt u een blootliggend metalen frame van de printer aan voordat u iets met de binnenzijde van de printer doet.

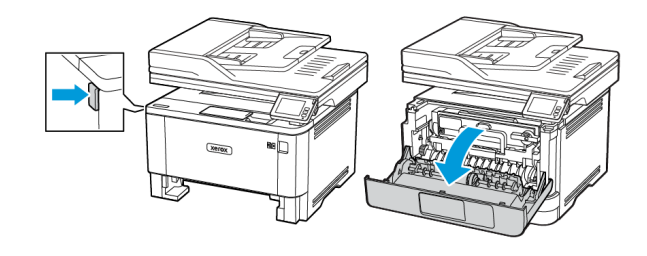

5. Verwijder de beeldverwerkingseenheid.

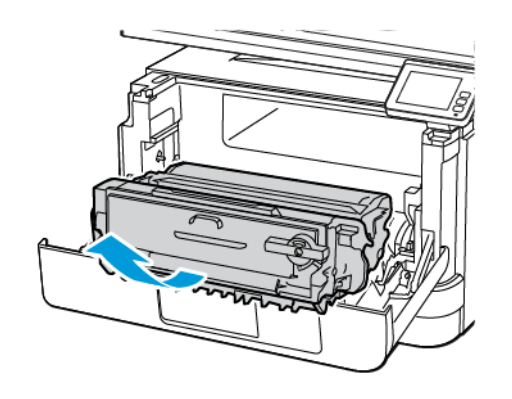

**Waarschuwing—Beschadigingsrisico**: De beeldverwerkingseenheid mag niet langer dan tien minuten worden blootgesteld aan licht. Langdurige blootstelling aan licht kan tot problemen met de afdrukkwaliteit leiden.

**Waarschuwing—Beschadigingsrisico:** Raak de trommel van de fotoconductor niet aan. Dit kan de afdrukkwaliteit van toekomstige afdruktaken verminderen.

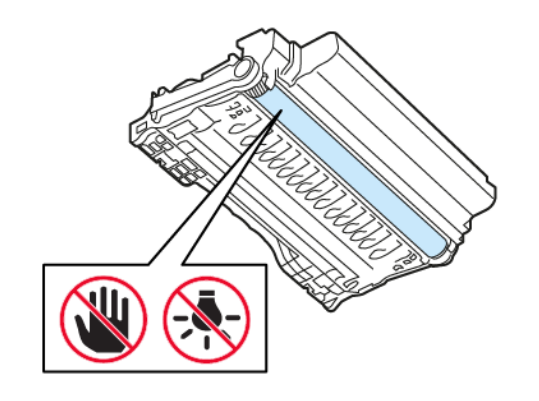

6. Verwijder het vastgelopen papier.

LET OP—HEET OPPERVLAK: De binnenkant van de printer kan heet zijn. Om letsel te voorkomen, moet u een heet oppervlak eerst laten afkoelen voordat u het aanraakt.

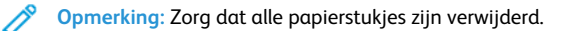

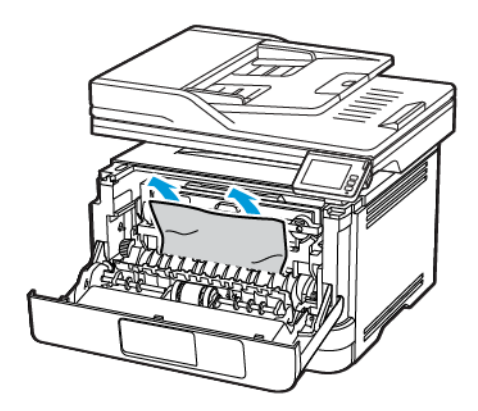

7. Plaats de beeldverwerkingseenheid.

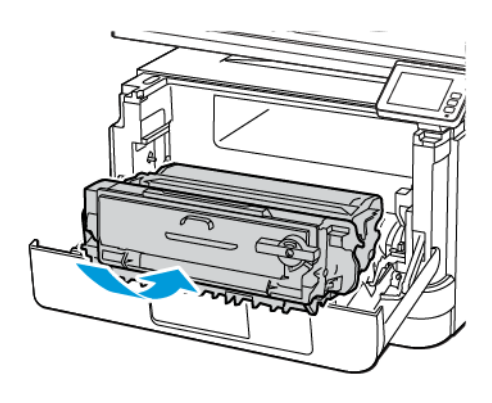

8. Sluit de klep.

#### 9. Open de multifunctionele invoer.

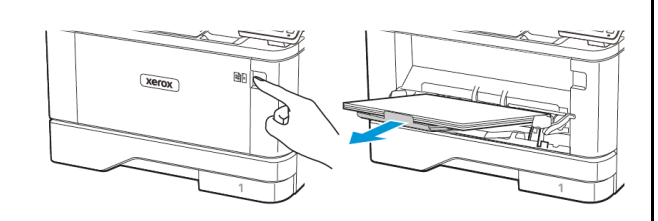

10. Buig het papier, waaier het uit en lijn de randen uit voordat u het in de printer plaatst.

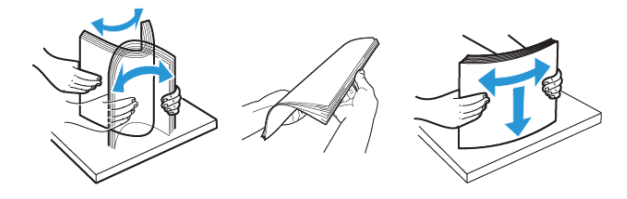

11. Plaats het papier opnieuw in de printer.

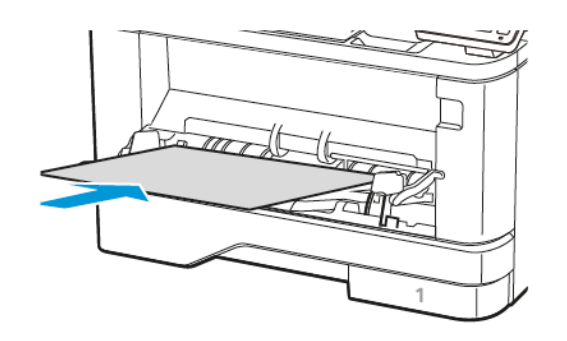

# Papierstoring in laden

1. Verwijder de lade.

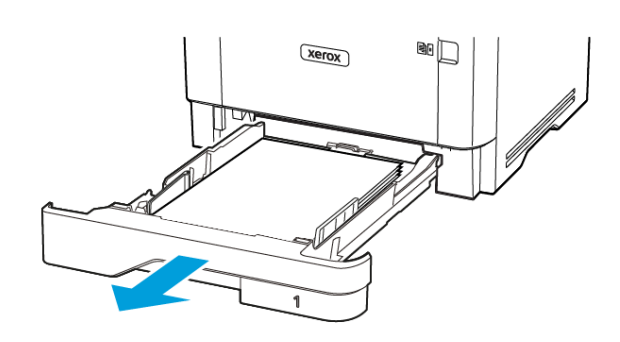

### 2. Open de voorklep.

Waarschuwing—Beschadigingsrisico: Om schade door elektrostatische ontlading te voorkomen, raakt u een blootliggend metalen frame van de printer aan voordat u iets met de binnenzijde van de printer doet.

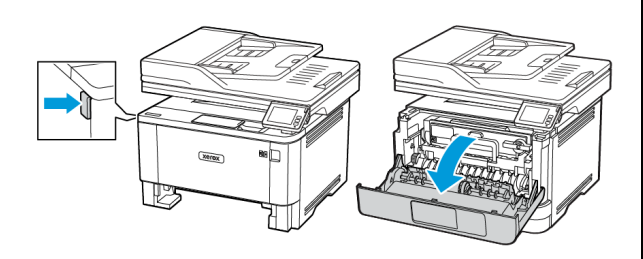

#### 3. Verwijder de beeldverwerkingseenheid.

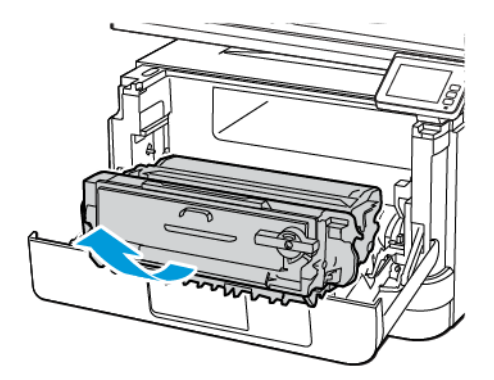

Waarschuwing—Beschadigingsrisico: De beeldverwerkingseenheid mag niet langer dan tien minuten worden blootgesteld aan licht. Langdurige blootstelling aan licht kan tot problemen met de afdrukkwaliteit leiden.

**Waarschuwing—Beschadigingsrisico:** Raak de trommel van de fotoconductor niet aan. Dit kan de afdrukkwaliteit van toekomstige afdruktaken verminderen.

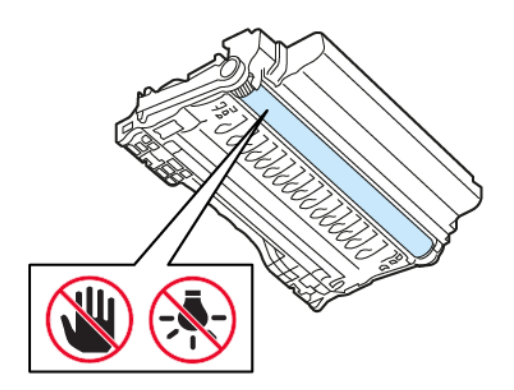

4. Verwijder het vastgelopen papier.

**LET OP—HEET OPPERVLAK:** De binnenkant van de printer kan heet zijn. Om letsel te voorkomen, moet u een heet oppervlak eerst laten afkoelen voordat u het aanraakt.

Opmerking: Zorg dat alle papierstukjes zijn verwijderd.

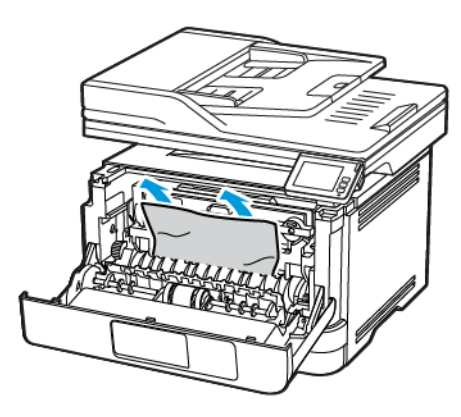

5. Plaats de beeldverwerkingseenheid.

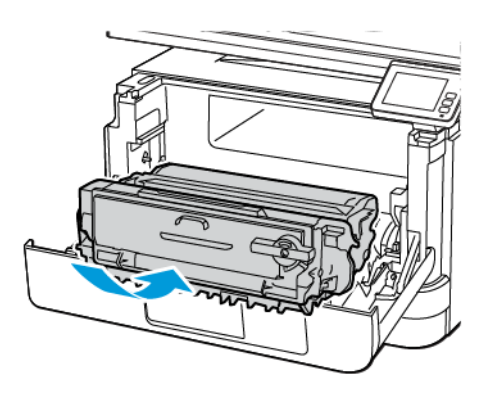

6. Sluit de voorklep en plaats de lade.

### 7. Open de achterklep.

LET OP—HEET OPPERVLAK: De binnenkant van de printer kan heet zijn. Om letsel te voorkomen, moet u een heet oppervlak eerst laten afkoelen voordat u het aanraakt.

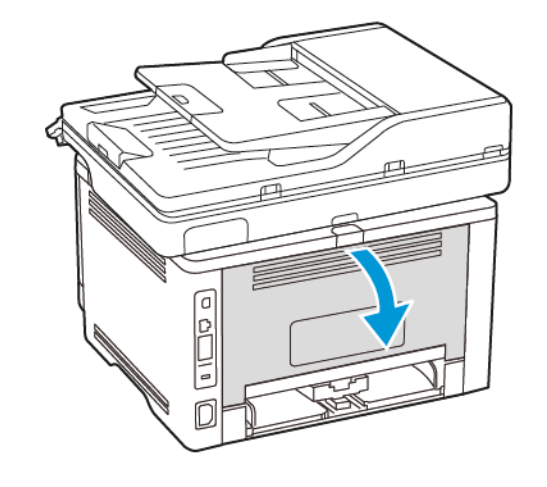

**Opmerking:** Zorg dat alle papierstukjes zijn verwijderd.

8. Verwijder het vastgelopen papier.

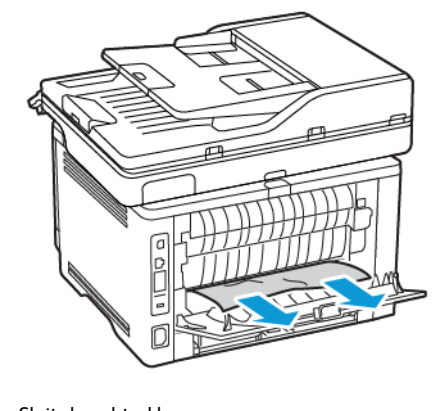

9. Sluit de achterklep.

### 10. Verwijder de optionele lade.

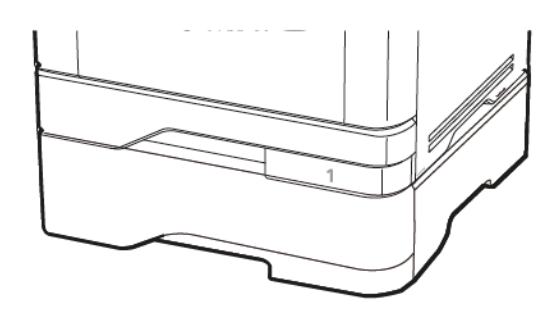

- 11. Verwijder het vastgelopen papier.
  - Opmerking: Zorg dat alle papierstukjes zijn verwijderd.

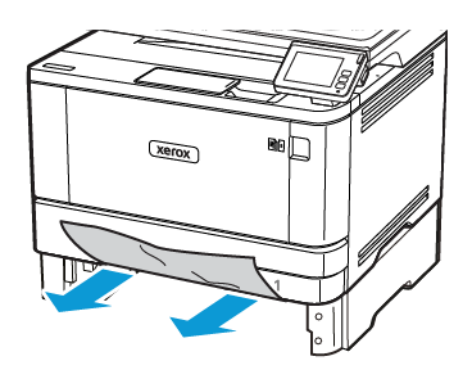

12. Plaats de lade terug.

# Papierstoring in de duplexeenheid

1. Open de voorklep.

**Waarschuwing—Beschadigingsrisico**: Om schade door elektrostatische ontlading te voorkomen, raakt u een blootliggend metalen frame van de printer aan voordat u iets met de binnenzijde van de printer doet.

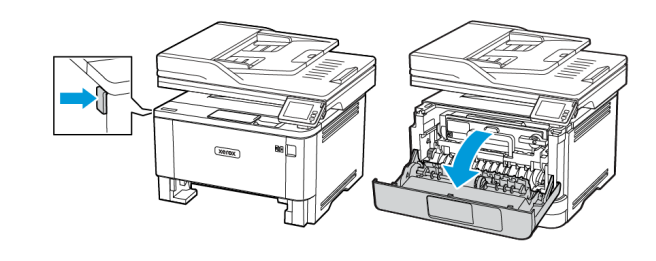

2. Verwijder de beeldverwerkingseenheid.

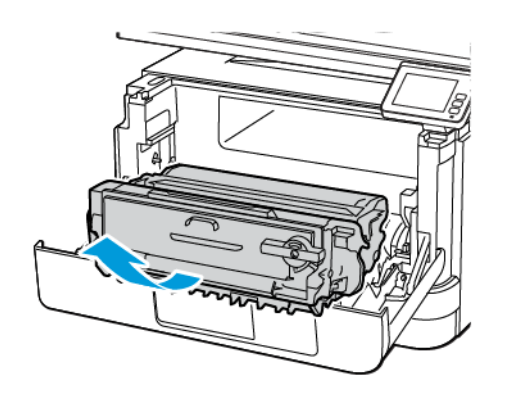

**Waarschuwing—Beschadigingsrisico:** De beeldverwerkingseenheid mag niet langer dan tien minuten worden blootgesteld aan licht. Langdurige blootstelling aan licht kan tot problemen met de afdrukkwaliteit leiden.

**Waarschuwing—Beschadigingsrisico:** Raak de trommel van de fotoconductor niet aan. Dit kan de afdrukkwaliteit van toekomstige afdruktaken verminderen.

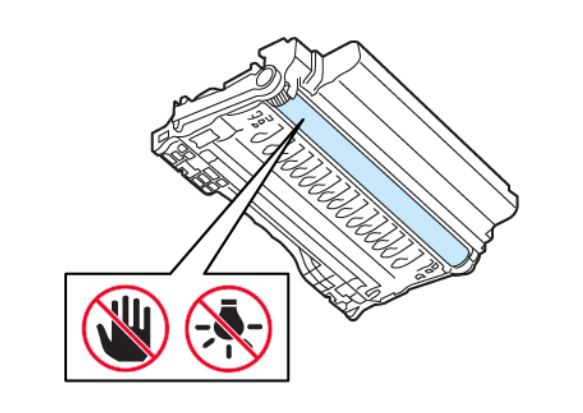

3. Verwijder het vastgelopen papier.

LET OP—HEET OPPERVLAK: De binnenkant van de printer kan heet zijn. Om letsel te voorkomen, moet u een heet oppervlak eerst laten afkoelen voordat u het aanraakt.

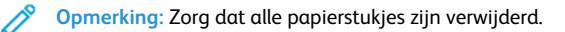

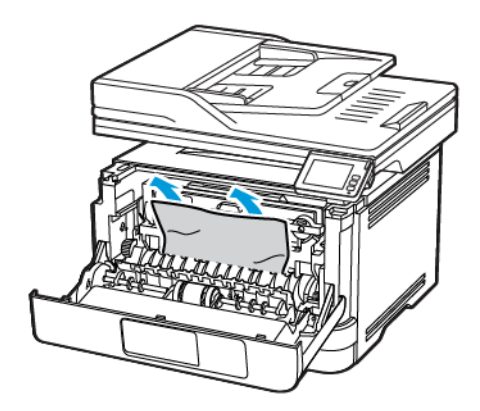

4. Plaats de beeldverwerkingseenheid.

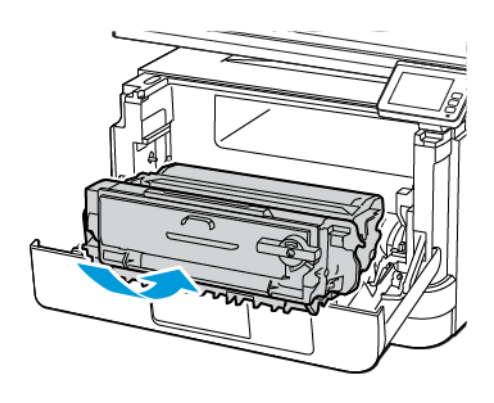

5. Sluit de klep.

6. Verwijder de lade.

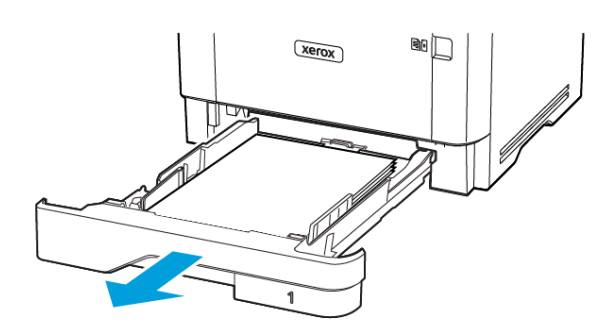

7. Druk op de vergrendeling van de duplexeenheid om de duplexeenheid te openen.

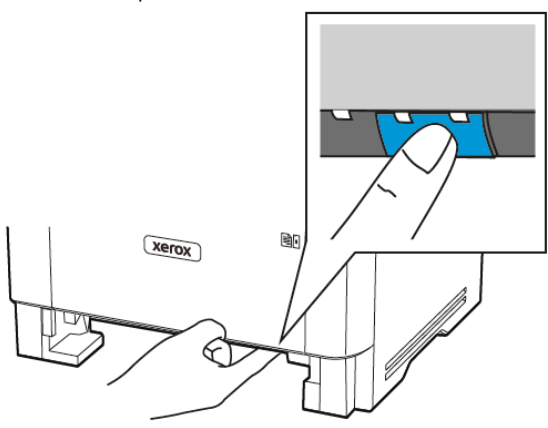

8. Verwijder het vastgelopen papier.

Opmerking: Zorg dat alle papierstukjes zijn verwijderd.

- 9. Sluit de duplexeenheid.
- 10. Plaats de lade terug.

# Papierstoring in de achterklep

1. Open de voorklep.

Waarschuwing—Beschadigingsrisico: Om schade door elektrostatische ontlading te voorkomen, raakt u een blootliggend metalen frame van de printer aan voordat u iets met de binnenzijde van de printer doet.

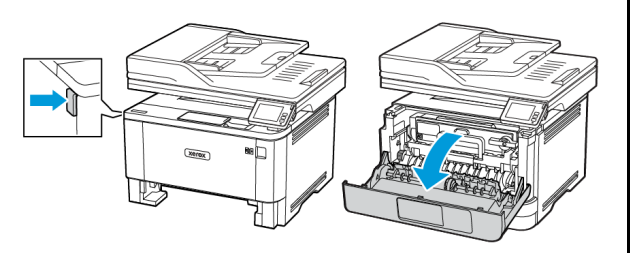

2. Verwijder de beeldverwerkingseenheid.

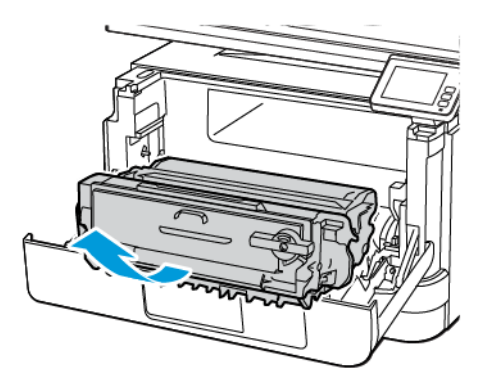

Waarschuwing—Beschadigingsrisico: De beeldverwerkingseenheid mag niet langer dan tien minuten worden blootgesteld aan licht. Langdurige blootstelling aan licht kan tot problemen met de afdrukkwaliteit leiden.

**Waarschuwing—Beschadigingsrisico:** Raak de trommel van de fotoconductor niet aan. Dit kan de afdrukkwaliteit van toekomstige afdruktaken verminderen.

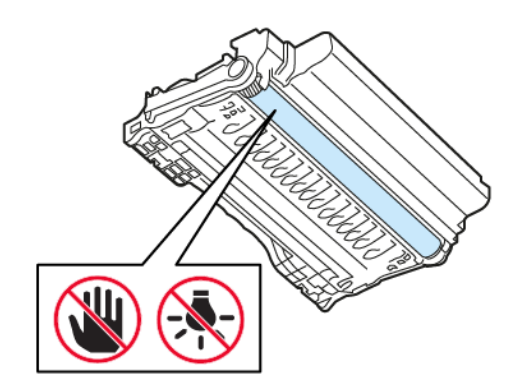

3. Open de achterklep.

LET OP—HEET OPPERVLAK: De binnenkant van de printer kan heet zijn. Om letsel te voorkomen, moet u een heet oppervlak eerst laten afkoelen voordat u het aanraakt.

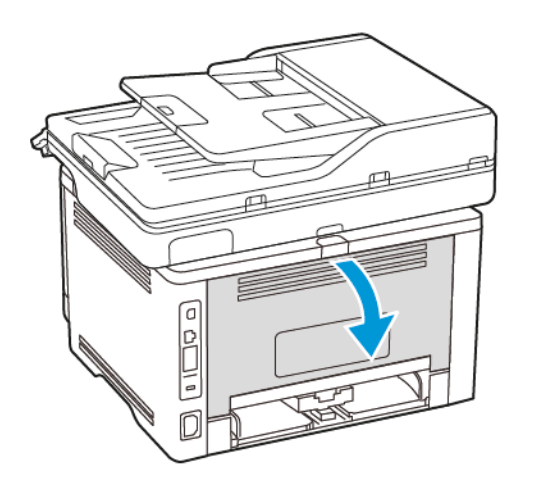

- 4. Verwijder het vastgelopen papier.
  - **Opmerking:** Zorg dat alle papierstukjes zijn verwijderd.

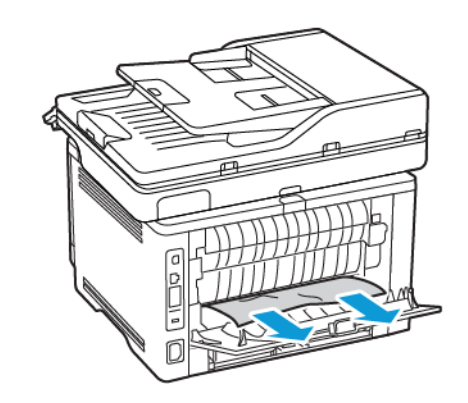

5. Sluit de achterklep.

6. Plaats de beeldverwerkingseenheid.

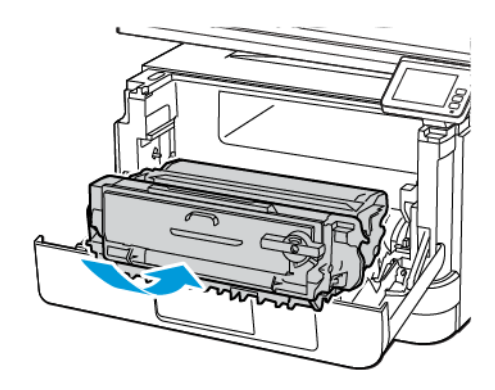

7. Sluit de voordeur.

© 2021 Xerox Corporation. Alle rechten voorbehouden. Xerox\* is een handelsmerk van Xerox Corporation in de Verenigde Staten en andere landen.

Apple<sup>°</sup>, iPad<sup>°</sup>, iPhone<sup>°</sup>, iPod<sup>°</sup>, iPod<sup>°</sup>, todot, AirPrint<sup>°</sup> en AirPrint Logo<sup>°</sup> zijn handelsmerken of gedeponeerde handelsmerken van Apple Inc. in de V.S. en andere landen. Google Cloud Print<sup>°</sup>-afdrukservice via het web, Gmail<sup>°</sup>webmailservice en Android<sup>°</sup>-platform voor mobiele technologie zijn handelsmerken van Google, Inc. Microsoft<sup>°</sup>, Windows Vista<sup>°</sup>, Windows<sup>°</sup>, Windows<sup>°</sup>, Windows<sup>°</sup>, Economic Corporation in de Verenigde Staten en andere landen. Mopria is een handelsmerk van de Mopria Alliance. Wi-Fi CERTIFIED Wi-Fi Direct<sup>°</sup> is een handelsmerk van de Wi-Fi Alliance. Andere handelsmerken zijn het eigendom van hun respectieve eigenaren. 702P08653

BR32935

607E39630

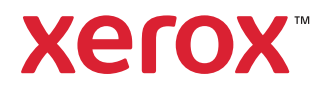